## 智慧团建转人流程操作指南

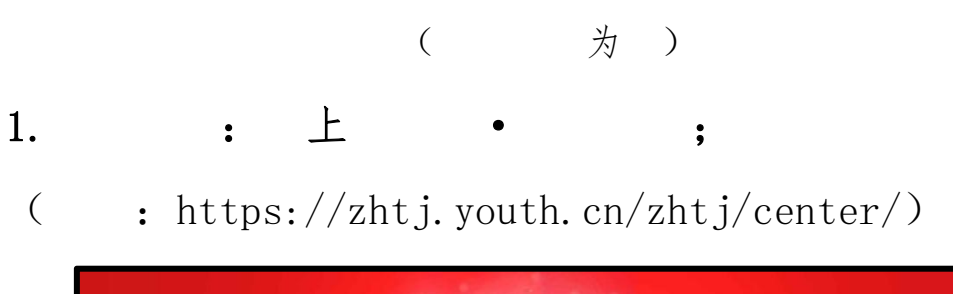

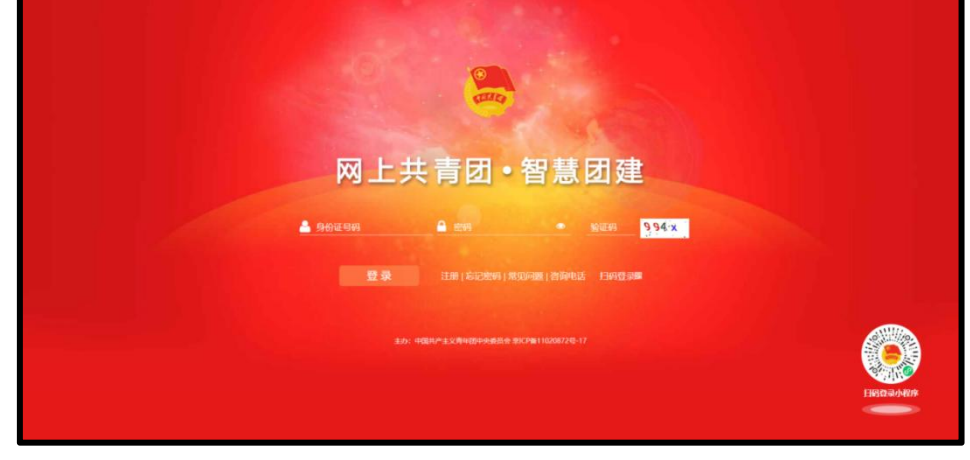

书,

| LIXI 🤤 | □共青团・智慧团建                                                               |            |  |
|--------|-------------------------------------------------------------------------|------------|--|
|        | 重置密码                                                                    |            |  |
|        | 身份证号码                                                                   |            |  |
|        | 823 ·····                                                               |            |  |
|        | · 時以新型詞 8.32个字符.至少包含数字<br>■要求明疑/FIII ================================== | · 字母字符2种目台 |  |
|        | 新行計<br>新行計                                                              | x 100      |  |
|        |                                                                         | se ourres  |  |
|        |                                                                         | ,          |  |

2.

;

:

,

|                | <u> </u>                                  | 0 0                                                                                                    |      |
|----------------|-------------------------------------------|----------------------------------------------------------------------------------------------------|------|
|                | Roman atomian                             | within owned                                                                                                    | Not  |
| a mayaalii     | 转出人的名:                                    |                                                                                                    |      |
|                | 转出人身份证明码:                                 | in the second second second second second second second second second second second second second second second                                                                                                    |      |
| a == ~         | 转出人手机号:<br>使用联系人的联系为VC:                   | Territoria de la companya de la companya de la companya de la companya de la companya de la companya de la comp                                                                                                    |      |
| ► ER ~         | 特出歷史型:                                    |                                                                                                    |      |
| © 75H          | \$4出团女却警察员:                               | -                                                                                                    |      |
| O RELIKA       | 转出图支部联系力式:                                | and the second second sec |      |
| C X580         | 转出团支部的直重上级联系方式:<br>转入00印是否准于北京 / 广东 / 碰撞: |                                                                                                    |      |
| Research 7 Mar | · #出現日:                                   | 10.00 Mo.00                                                                                                    |      |
|                | - 申请转入迎祝:                                 | MAN                                                                                                    | ß    |
|                | 中语时间:                                     | 2023-07-30 23:44:31                                                                                                    |      |
|                | 8/E:                                      | 透输入条注。最多100个字                                                                                                    | 8100 |

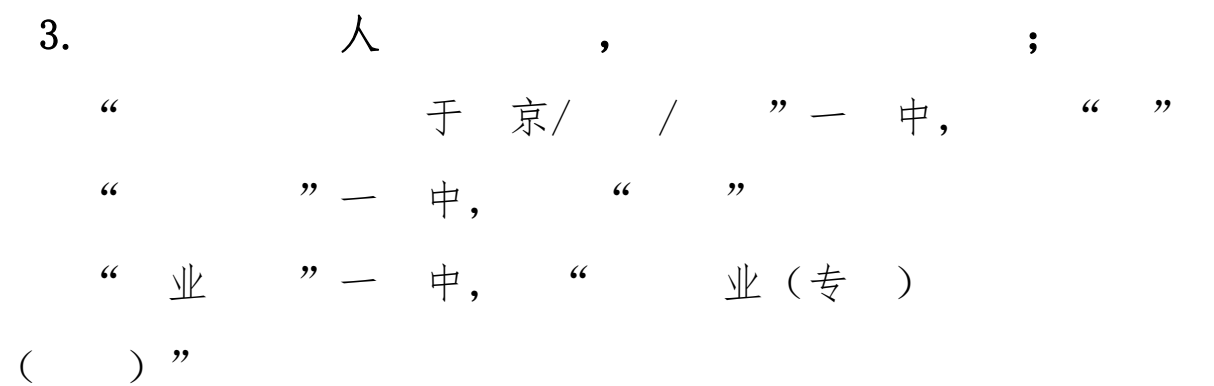

" **→** "

"

| ○ 岡上共青团・智慧团                                                                                                    | *                                                   | = 80+··            |   |      |
|----------------------------------------------------------------------------------------------------|-----------------------------------------------------|--------------------|---|------|
|                                                                                                    | 赣出入姓名:                                              | 16                 |   |      |
| (变)                                                                                                    | 转出人身份证号码:                                           |                    |   |      |
|                                                                                                    | 转出人手机号:                                             | 101.               |   |      |
|                                                                                                    | <ul> <li>RADIALASIANSYS:</li> </ul>                 | JPHILA.            |   |      |
| MANAGER.                                                                                                    | 转出国支部:                                              | (18)8.             |   |      |
|                                                                                                    | 转出团支部管理员:                                           |                    |   |      |
| Per Y                                                                                                    | 转出跟支部联系方式                                           | 197                |   |      |
| ► ID# ~                                                                                                    | 特出回支部的直篇上级联系方式:                                     | 15                 |   |      |
| ORM                                                                                                    | <ul> <li>         •          •          •</li></ul> | 96.54F             |   |      |
| OPPEND                                                                                                    | - MibBS                                             | ₽₹                 |   | 1100 |
| - Contraction of the Contraction of the Contraction | · 0988:                                             | WOULD .            |   | B-B  |
| <b>#</b> 1058.00                                                                                                    | <ul> <li>教学校名称:</li> </ul>                          | 1896.1             |   |      |
| OT THE R                                                                                                    | 數学校所在地课癌地址:                                         | - R5N              | 8 |      |
|                                                                                                    | <ul> <li>申謝N入回祝:</li> </ul>                         | MAR                | I |      |
|                                                                                                    | 和人的组织增强;                                            |                    |   |      |
|                                                                                                    | 输入团组织联系方式:                                          |                    |   |      |
|                                                                                                    | 中语时间:                                               | 2022-07-31 11 42 9 |   |      |

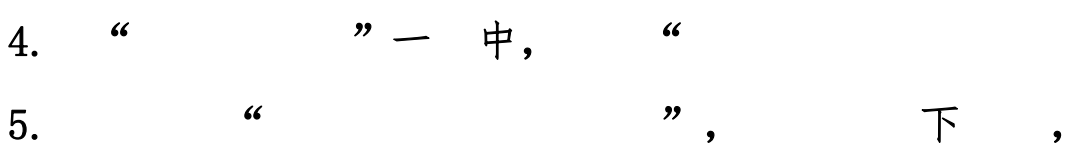

" → "

";

";

| 🈓 网上共青团 •                                                                                    | 智慧団建 素品の中心 5月日 0 5月日                                                                                                    |
|----------------------------------------------------------------------------------------------|----------------------------------------------------------------------------------------------------|
| entranti<br>entranti<br>entranti<br>entranti<br>entranti<br>entranti<br>entranti<br>entranti |                                                                                                    |
| Ontone<br>Without<br>Orizon                                                                  | 00         00         00         000           00         00         00         00           00         00         00         00           00         00         00         00           00         00         00         00 |

为"

东666 "。

,

() "";

|                                                                                                    | <b>转出人姓名</b> :          | 100 M                             |                  |
|----------------------------------------------------------------------------------------------------|-------------------------|-----------------------------------|------------------|
| (🙅)                                                                                                    | 转出人身份证号码:               |                                   |                  |
|                                                                                                    | 韓出人於机号:                 | 10000                             |                  |
| 🖷 開設構築                                                                                                    | * 常用联系人的联系方式:           | 请输入                               |                  |
| Sumarics                                                                                                    | 转出图支部:                  |                                   |                  |
|                                                                                                    | 转出团支部管理员:               |                                   |                  |
|                                                                                                    | 转出团支部联系方式:              | 10000                             |                  |
| ► 田田 ~                                                                                                    | 转出团支部的直端上级联系方式:         |                                   |                  |
| ⊙ 两制                                                                                                    | · 转入组织是否属于北京 / 广东 / 福建: | 音・・・                              |                  |
| O RESE                                                                                                    | • 特出原因:                 | 升学                                |                  |
|                                                                                                    | • 申请转入组织:               | 请选择                               | 小程序              |
| <b>○</b> %.81819                                                                                                    | 申请时间:                   | Bandle and B                      | <del>11-11</del> |
| 3898月电子和星                                                                                                    | 备注:                     | 请输入留注,最多100个字<br>6/100 _          |                  |
| Station 2.5 Hourse 2.4 Hourse 2.4 Hourse | <b>能</b> 注:<br>30日      | 1998, M.J. M.P. 101 6198,<br>1992 |                  |
|                                                                                                    | "学社而接"业务描引:             |                                   |                  |

7. 下中,三""→"

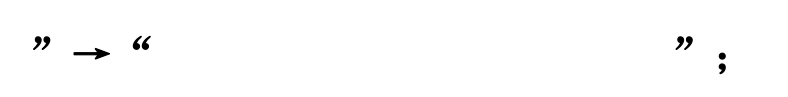

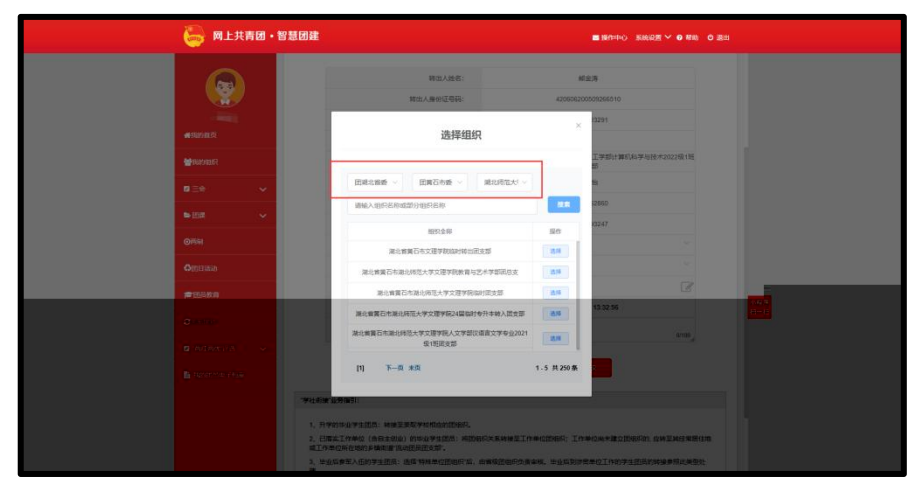

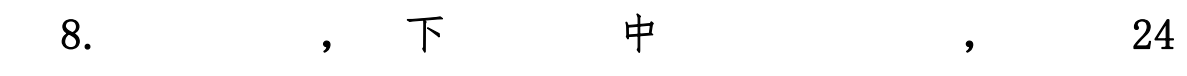

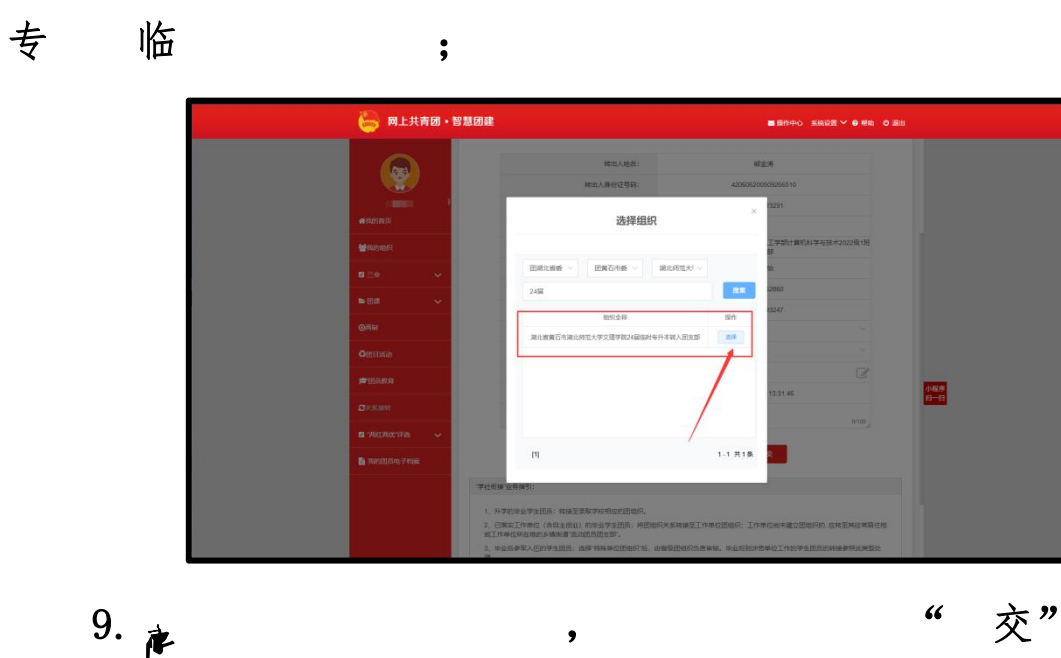

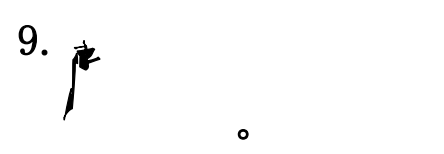

"交"。